Agilent 5000 Series Portable Oscilloscopes

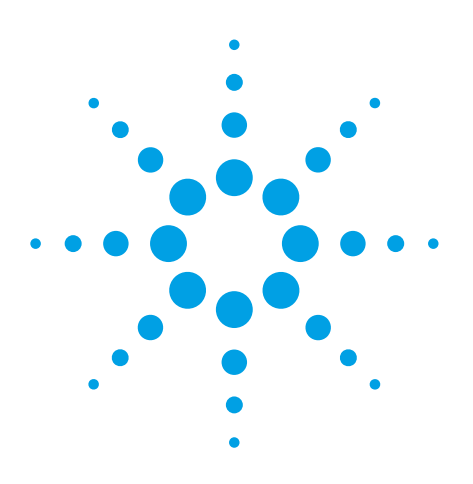

# Demo Guide

| DS05012A | DS05014A |
|----------|----------|
| DS05032A | DS05034A |
| DS05052A | DS05054A |

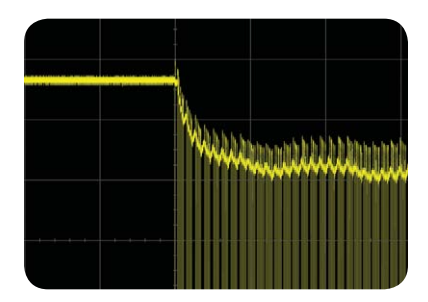

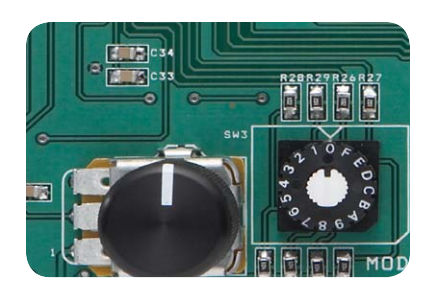

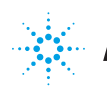

00

**Agilent Technologies** 

## **Table of Contents**

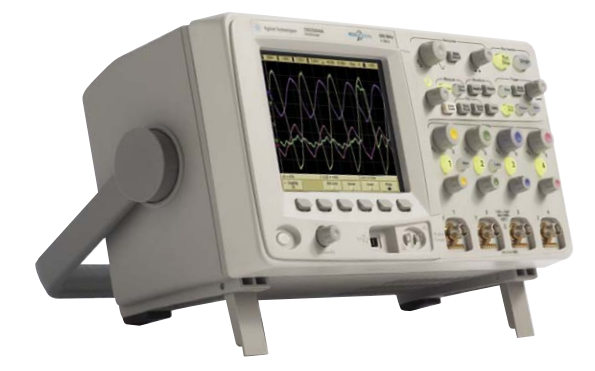

Take a few minutes to get to know the next-generation portable oscilloscope – the Agilent 5000 Series. With 1 Mpts memory, an XGA-resolution display with 256 levels of intensity grading, and a fast 100,000 wfms/s update rate, the new 5000 Series will show you more than what you thought possible for a portable oscilloscope.

If you would like to go further, feel free to evaluate the same signals on the oscilloscope you are using today with the comparative procedures inside.

| Торіс |                                                                                                  | Page | Time   |
|-------|--------------------------------------------------------------------------------------------------|------|--------|
| Lab 1 | Viewing a motor start-up sequence using a high definition display and deep memory                | 4    | 5 min. |
| Lab 2 | Discovering an infrequent glitch with fast waveform update rates                                 | 6    | 5 min. |
| Lab 3 | Viewing a complex "fast-slow" AM-modulated signal with a high definition display and deep memory | 8    | 5 min. |

# **Controls Used in This Demo Guide**

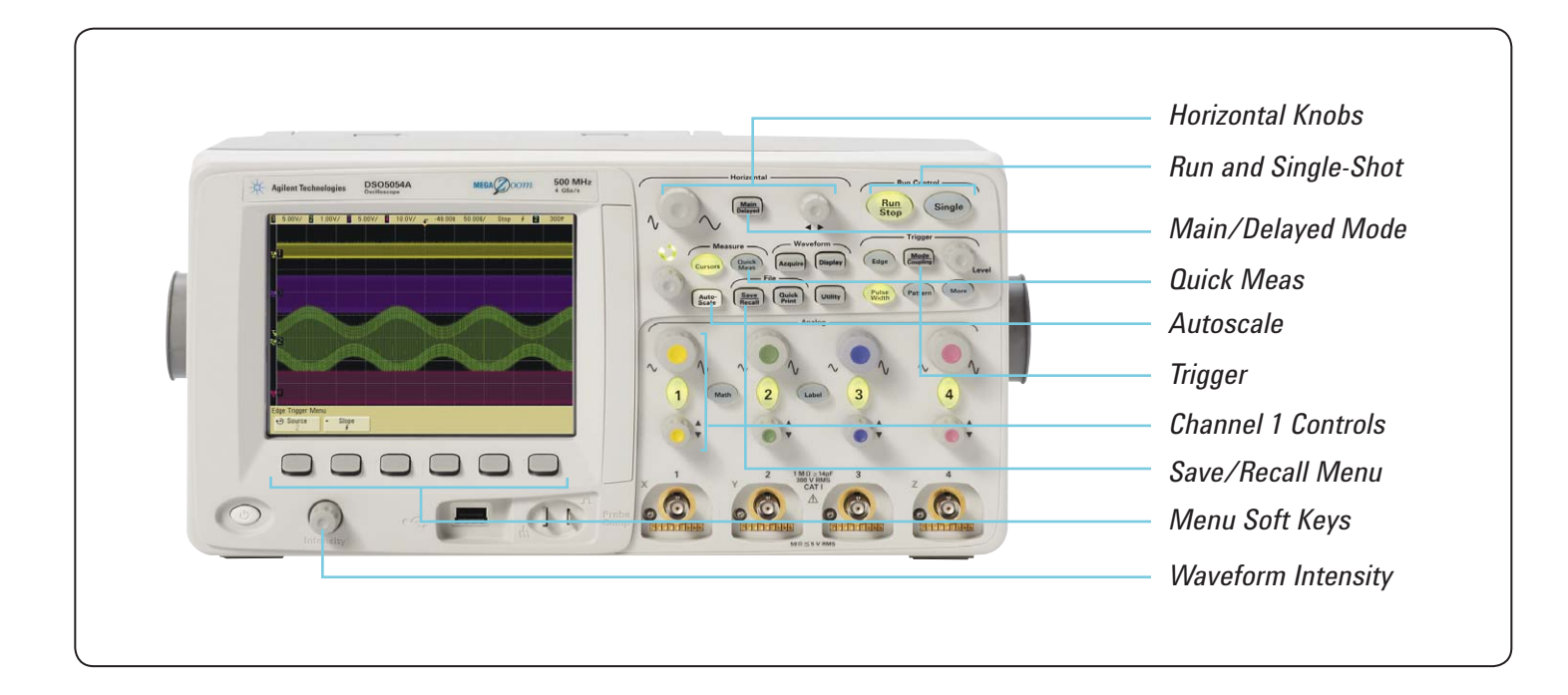

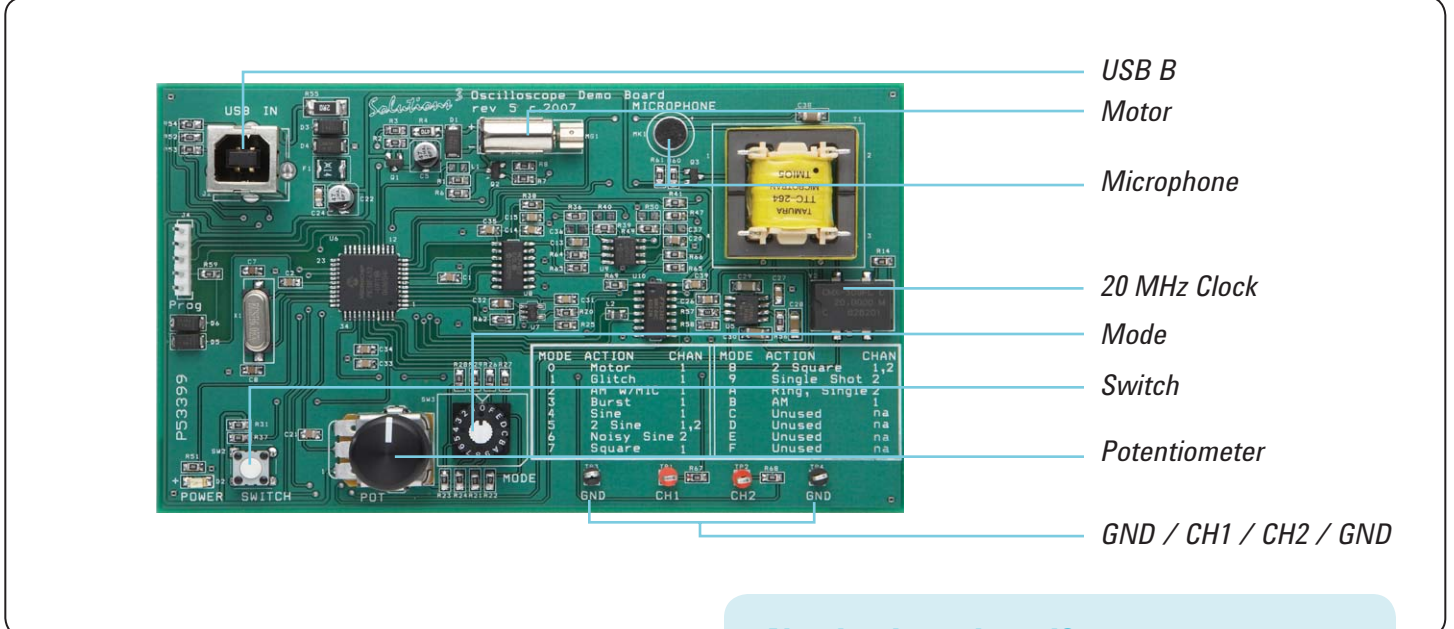

#### Need a demo board?

Please contact Agilent or your local Agilent distributor.

# Lab 1

Viewing a motor start-up sequence using a highdefinition display and deep memory

This motor start-up sequence presents two major challenges for traditional oscilloscopes:

- Capturing a start-up sequence requires acquiring data at a high rate for a long period of time. Shallow-memory oscilloscopes experience a significant degradation in their sample rate, which can result in under-sampling and aliasing.
- Complex signals have lots of data buried in them

   data that is not easily observable using traditional digitizing oscilloscopes that have limited display intensity gradation.

Your demo kit should come with a USB cable. The USB connection provides power to the demo board. Connect the 'A' receptacle of the cable to a USB host port on the back panel of the 5000 Series. Connect the 'B' receptacle of the cable to the demo board.

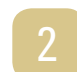

Connect the channel 1 probe to the test points labeled CH1 and ground (GND).

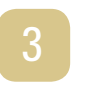

Set the demo board's MODE dial to 0 to activate the MOTOR signal.

Set the potentiometer to the 12 o'clock position (see diagram on page 3).

### **Agilent 5000 Series**

#### **Preferred Zooming Technique**

Press the **Main/Delayed** menu button and select the **Delayed** sweep mode. You can adjust the zoom with the horizontal control knobs. This gives you a "forest and trees" view of your signal.

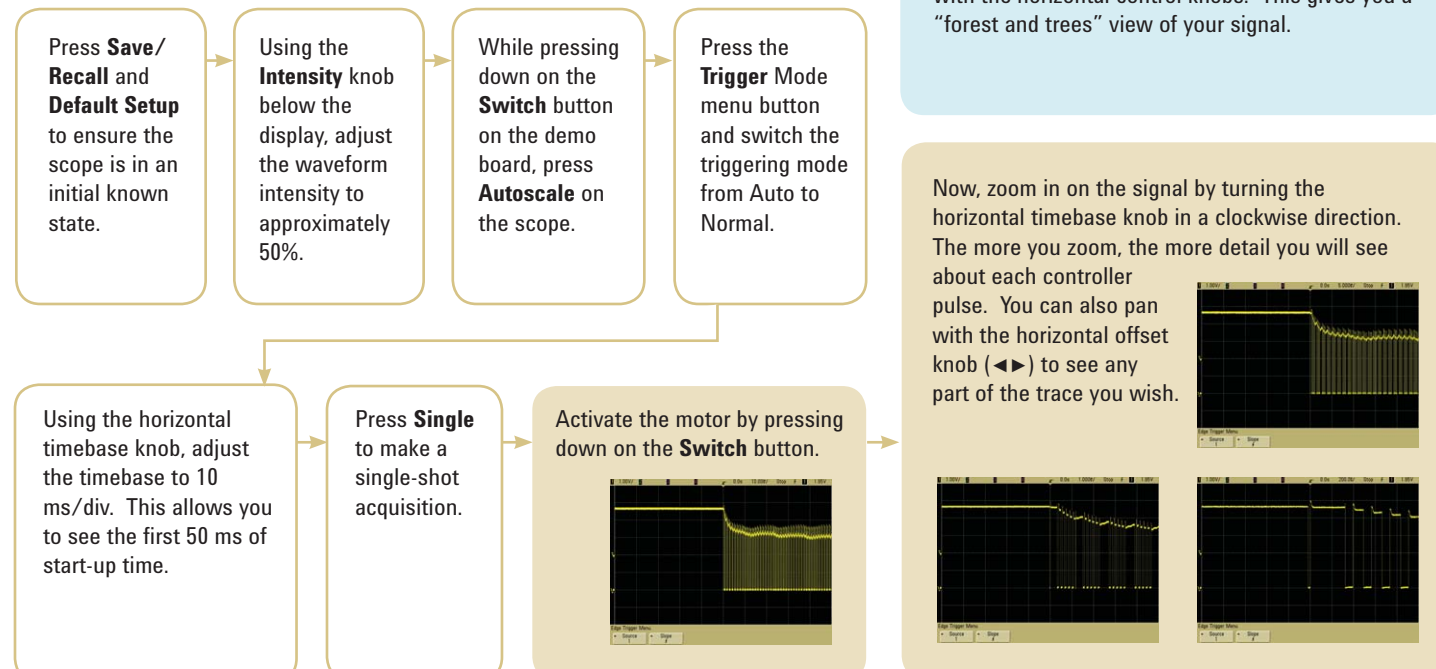

## **Tektronix TDS3000B Series**

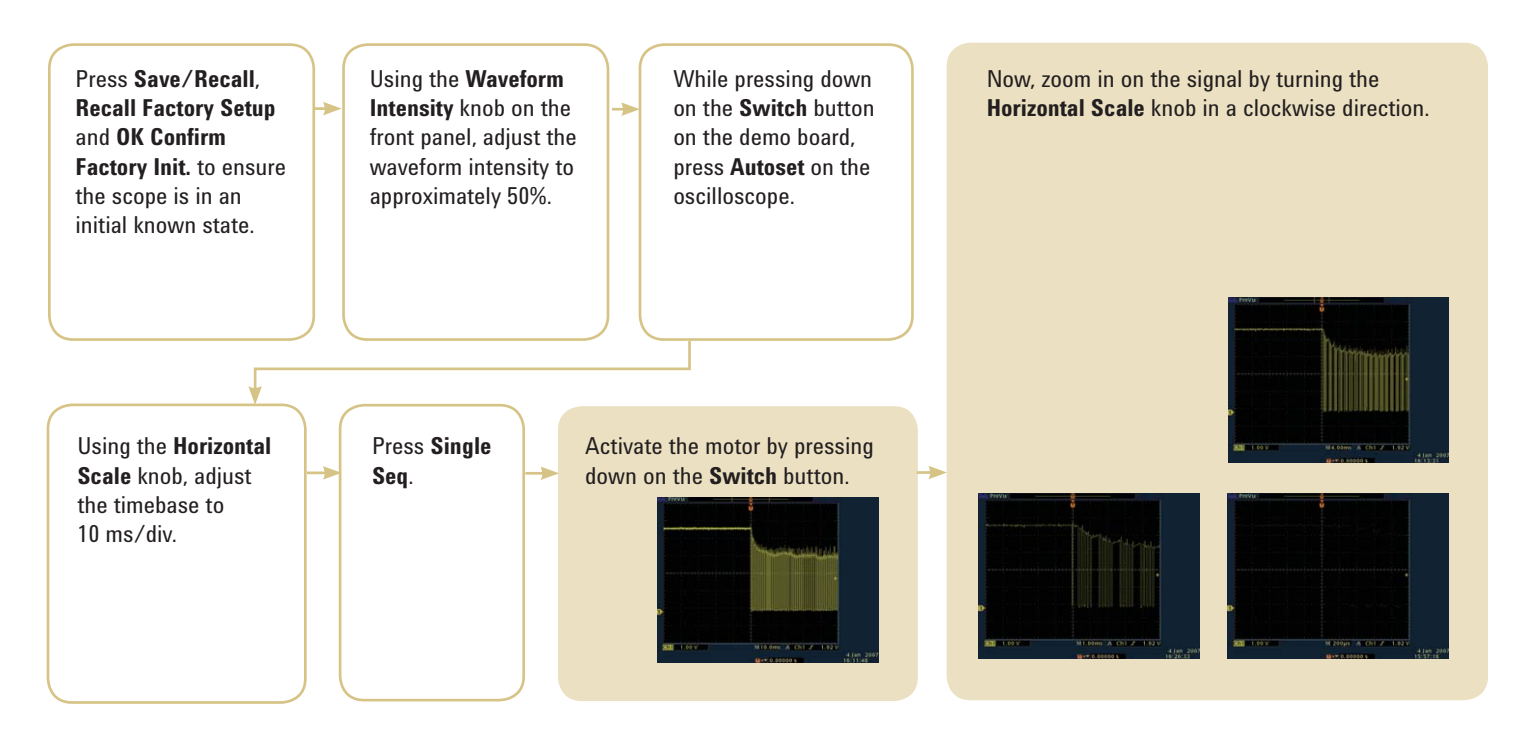

# Lab 2

Discovering an infrequent glitch with fast waveform update rates

Some design problems you can anticipate...others, you can't. If you don't know what you are looking for, advanced triggering capability will not get you very far. This is where waveform update rate becomes critical. The higher the waveform update rate, the greater the probability of capturing intermittent signal glitches and anomalies.

Let's see the impact of waveform update rate when it comes to acquiring and viewing an intermittent glitch that occurs in the signal, on average, only once every 40,000 cycles. Your demo kit should come with a USB cable. Connect the 'A' receptacle of the cable to a USB host port on the back panel of the 5000 Series. Connect the 'B' receptacle of the cable to the demo board. The USB connection provides power to the demo board.

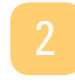

Connect the channel 1 probe to the test points labeled CH1 and ground (GND).

Set the demo board's MODE dial to 1 to activate the GLITCH signal.

### **Agilent 5000 Series**

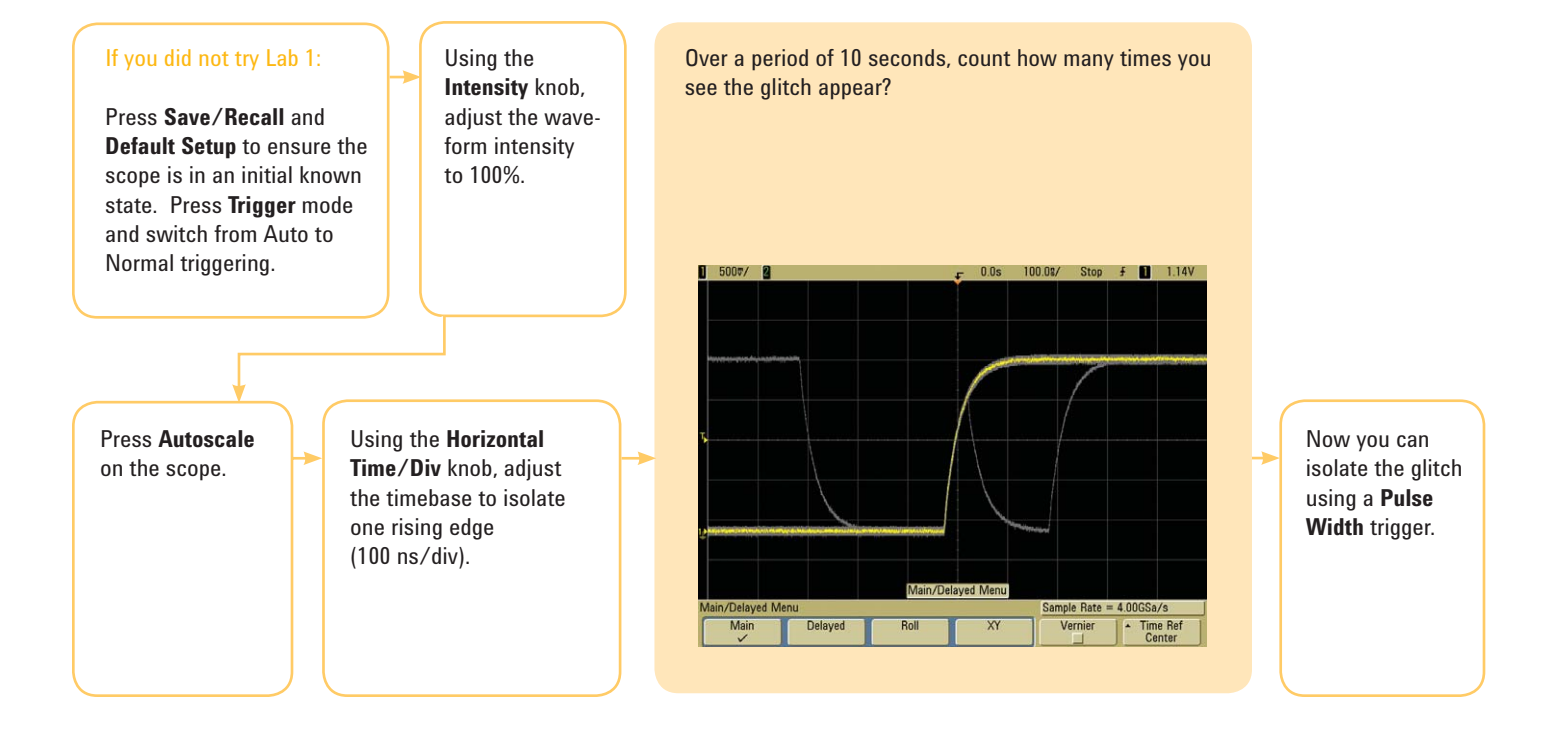

### **Tektronix TDS3000B Series**

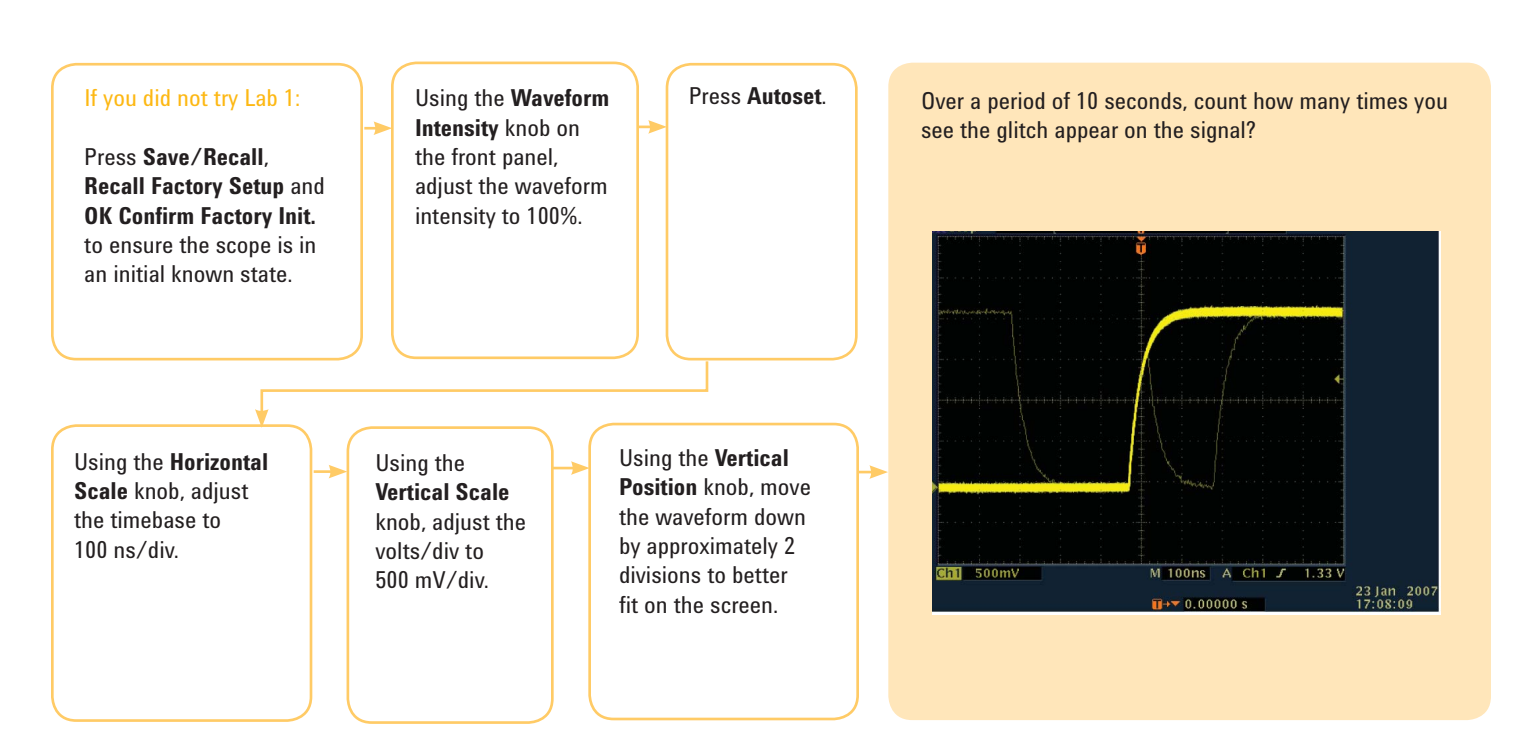

# Lab 3

Viewing a complex, AMmodulated signal with a high-definition display and deep memory

Oscilloscopes are first and foremost viewing tools – they help you to see what is going on in your design. Today's complex signals combine slow signal trends, with fast signal transitions. **Deep memory enables you to capture signals over long periods of time while maintaining a faster sample rate.** In this lab, you will see how even a relatively slow signal can become aliased when using a shallow memory scope.

Our lab's signal uses amplitude modulation to mix a slower voice signal (kHz) with a faster carrier wave (MHz). Your demo kit should come with a USB cable. Connect the 'A' receptacle of the cable to a USB host port on the back panel of the 5000 Series. Connect the 'B' receptacle of the cable to the demo board. The USB connection provides power to the demo board.

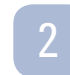

Connect the channel 1 probe to the test points labeled CH1 and ground (GND).

Set the demo board's MODE dial to 2 to activate the AM w/MIC signal.

#### **Agilent 5000 Series**

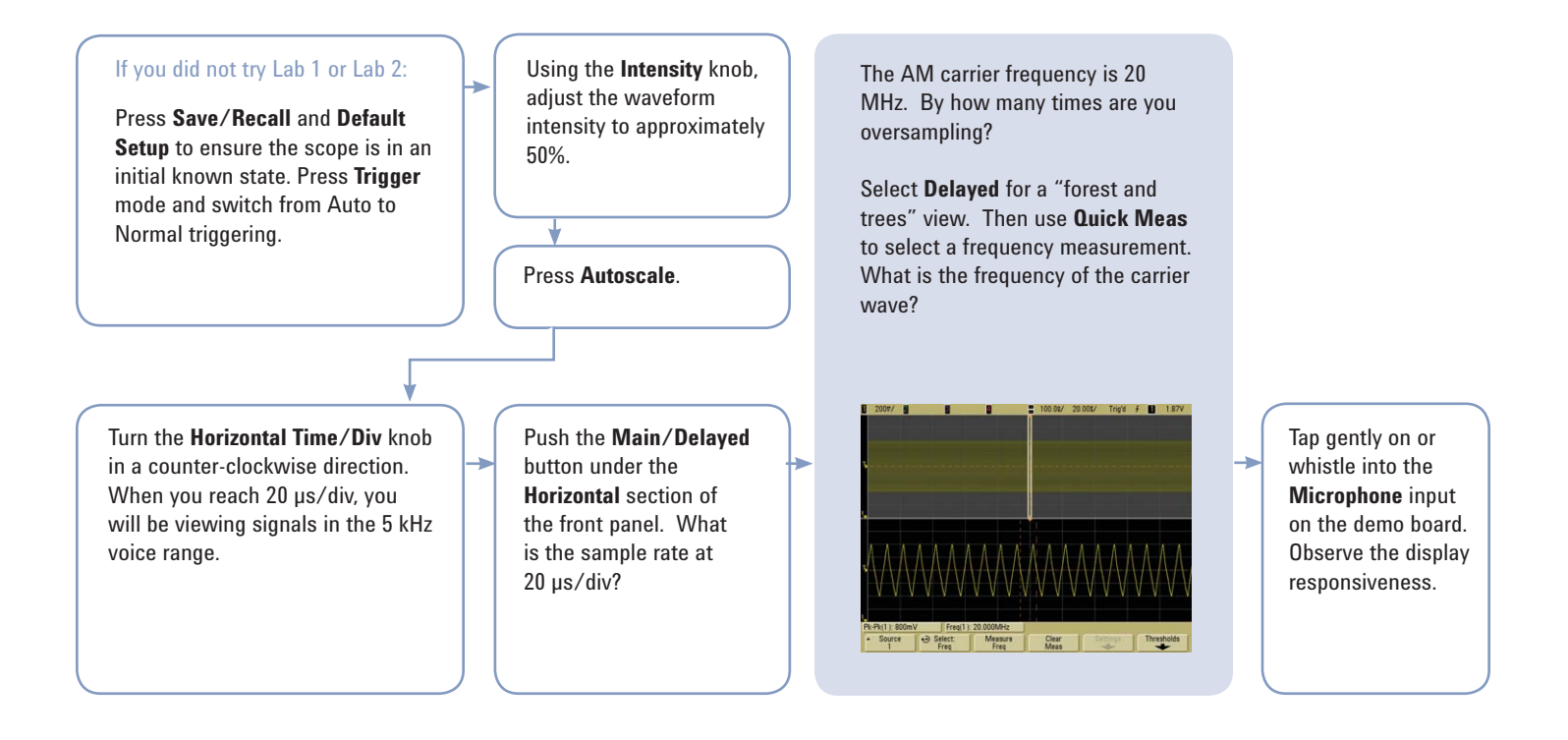

### **Tektronix TDS3000B Series**

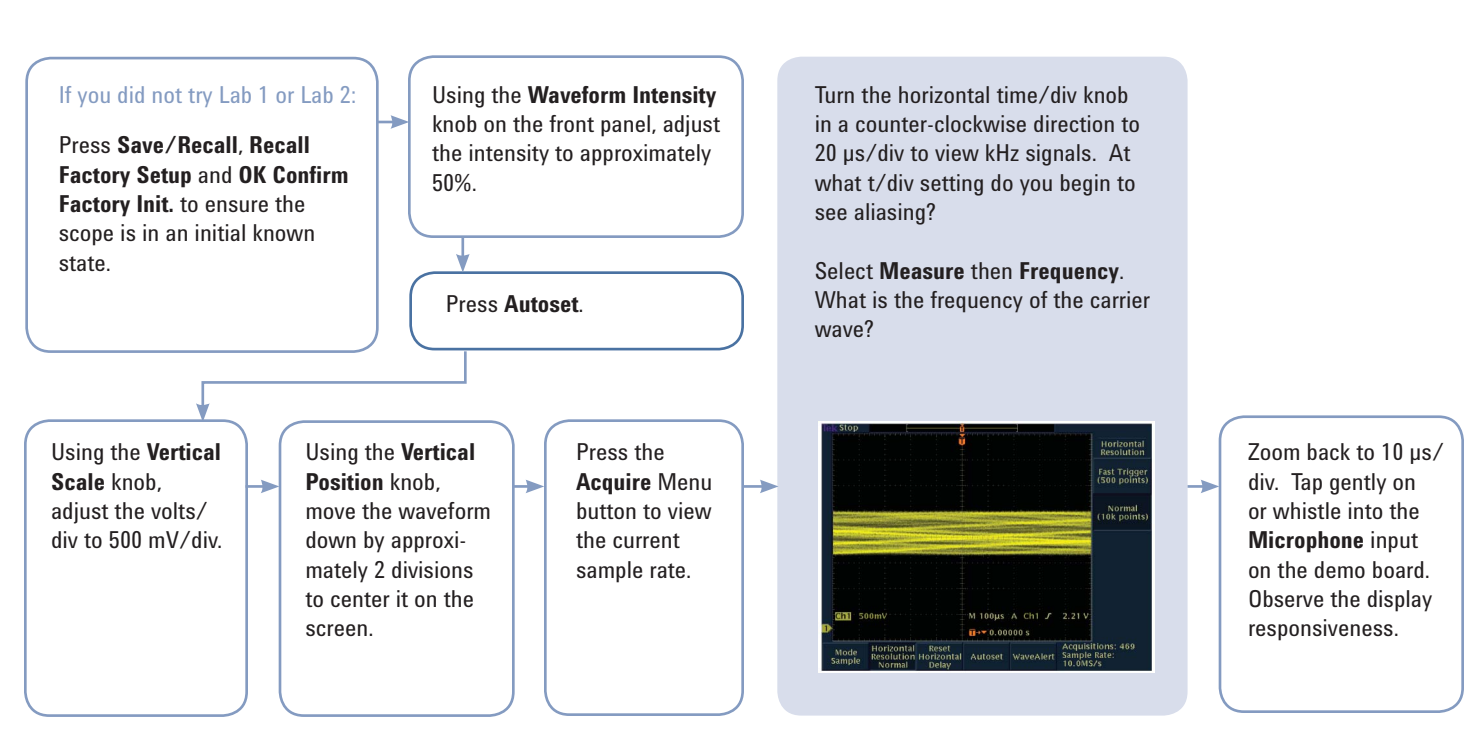

#### Need a demo board?

Please contact Agilent or your local Agilent distributor.

Available in English, Spanish, French, German, Italian, Simplified Chinese, Traditional Chinese, Japanese, Korean, Russian, Portuguese.

http://www.agilent.com/file/5000demo

#### www.agilent.com

For more information on Agilent Technologies' products, applications or services, please contact your local Agilent office.

The complete list is available at: www.agilent.com/find/contactus

#### Phone

| Americas                       |                         |  |
|--------------------------------|-------------------------|--|
| Canada                         | (877) 894-4414          |  |
| Latin America                  | 305 269 7500            |  |
| United States                  | (800) 829-4444          |  |
| Asia Pacific                   |                         |  |
| Australia                      | 1 800 629 485           |  |
| China                          | 800 810 0189            |  |
| Hong Kong                      | 800 938 693             |  |
| India                          | 1 800 112 929           |  |
| Japan                          | 81 426 56 7832          |  |
| Korea                          | 080 769 0800            |  |
| Malaysia                       | 1 800 888 848           |  |
| Singapore                      | 1 800 375 8100          |  |
| Taiwan                         | 0800 047 866            |  |
| Thailand                       | 1 800 226 008           |  |
| Europe                         |                         |  |
| Austria                        | 0820 87 44 11           |  |
| Belgium                        | 32 (0) 2 404 93 40      |  |
| Denmark                        | 45 70 13 15 15          |  |
| Finland                        | 358 (0) 10 855 2100     |  |
| France                         | 0825 010 700            |  |
| Germany                        | 01805 24 6333*          |  |
|                                | *0.14€/minute           |  |
| Ireland                        | 1890 924 204            |  |
| Italy                          | 39 02 92 60 8484        |  |
| Netherlands                    | 31 (0) 20 547 2111      |  |
| Spain                          | 34 (91) 631 3300        |  |
| Sweden                         | 0200-88 22 55           |  |
| Switzerland                    | (French)                |  |
|                                | 44 (21) 8113811 (Opt 2) |  |
| Switzerland                    | (German)                |  |
|                                | 0800 80 53 53 (Opt 1)   |  |
| United Kingdom                 | 44 (0) 7004 666666      |  |
| Other European countries:      |                         |  |
| www.agilent.com/find/contactus |                         |  |
| Revised: March 23, 2007        |                         |  |
|                                |                         |  |

Product specifications and descriptions in this document subject to change without notice.

© Agilent Technologies, Inc. 2007 Printed in USA, April 15, 2007 5989-6622EN

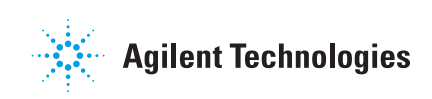